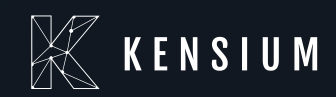

# **Release Notes**

#### Adobe Connector

By: Documentation Team

11/01/2024

Version #0.8

(877) 536-7486

info@kensium.com

kensium.com

# **Table of Contents**

| Release Notes Information     | 3 |
|-------------------------------|---|
| Acknowledgements              | 3 |
| Notice                        | 3 |
| Version History               | 3 |
| New Features and Enhancements | 4 |
| Fortis Payment Method         | 4 |
| Installation Changes          | 8 |
| UI Changes                    | 8 |
| Known Bugs and Issues         | 8 |
| Appendix                      | 9 |

### **Release Notes Information**

| Software Name                                   | Adobe Connector                                                           |
|-------------------------------------------------|---------------------------------------------------------------------------|
| Version Number                                  | 0.8                                                                       |
| Release Type (Initial/Minor/Intermediate/Major) | Intermediate                                                              |
| Compatible Acumatica Editions                   | 2023 R1 and above                                                         |
| Package Location                                | In SharePoint: Kensium Internal Products > Documents > Package Repository |

#### Acknowledgements

Acumatica 2021 R1, R2, and Acumatica Commerce Edition are registered trademarks of Acumatica Inc. All Rights Reserved.

### Notice

The information contained in this document is subject to change without notice.

Kensium Solutions LLC shall not be liable for any errors or incidental or illegal acts concerning the use of these release notes.

Reproduction, adaptation, or translation of this document is prohibited without prior written permission of Kensium Solutions, except as allowed under copyright laws. All Rights Reserved.

#### **Version History**

| Version Number | Description   | Compiled By        | Reviewer      | Approver | Date             |
|----------------|---------------|--------------------|---------------|----------|------------------|
| 0.8            | Release Notes | Documentation Team | Kishore Chava |          | November<br>2024 |

### **New Features and Enhancements**

#### **Fortis Payment Method**

A new payment method called **Fortis** has been introduced on the Adobe admin front.

 Log in to Adobe using valid credentials and in Adobe navigate to Kensium A-M connector and click Basic Configuration under the title Configuration.

| Δ                                                                                     | Kensium A-M Connecto                                              | r                                                                                                    |                                                                     |                                             | × | View Details System Messages: 4 • |
|---------------------------------------------------------------------------------------|-------------------------------------------------------------------|----------------------------------------------------------------------------------------------------|---------------------------------------------------------------------|---------------------------------------------|---|-----------------------------------|
| CA<br>Dashboard<br>E<br>Sales                                                         | CONFIGURATION<br>Acumatica Endpoint URLs<br>Basic Configuration   | MAPPING<br>Category<br>Customer                                                                                                  | SYNC FAILURE HANDLING<br>Orders<br>Returns                          | HELP<br>About<br>Documentation <sup>a</sup> |   | Q 😰 🛓 sahithya -<br>Save Config   |
| Catalog<br>Catalog<br>Kensium A-M<br>Connector<br>Customers<br>Customers<br>Marketing | Sync Collinguration<br>Export Setup<br>Import Setup<br>Sync Rules | Order Status<br>Payment Method<br>Product<br>Tax Category<br>Shipping Method (A>M)<br>Shipping Method (M>A)<br>Stores - Branches | QUEUES<br>Queue Status<br>Consumer Management<br>LOGS<br>Admin Logs | зцрот                                       | E | Endpoints.                        |
| Content<br>Reports<br>Stores                                                          |                                                                   | Warehouse                                                                                                    | Bulk Action Logs<br>Connector Sync Logs                             |                                             | 2 | ·                                 |

Figure: Navigation to Basic Configuration

- ✓ You will be redirected to the Configuration page.
- ✓ On the Configuration page click **Payment Methods** under **Sales** to view **Fortis** payment method.

| ۸                             | Configuration          | Save Config                      |
|-------------------------------|------------------------|----------------------------------|
| (ව<br>Dashboard               | SALES ^                | OTHER PAYMENT METHODS:           |
| <b>D</b><br>Sales             | Sales                  | $\odot$ Fortis                   |
| Catalog                       | Sales Emails           | ⊙ Zero Subtotal Checkout         |
| Kensium A-M<br>Connector      | PDF Print-outs         | ⊙ Check / Money Order            |
| <b>L</b><br>Customers         | Tax                    | ⊘ Bank Transfer Payment          |
| <b>্ৰ</b><br>Marketing        | Checkout               | ⊙ Cash On Delivery Payment       |
| Content                       | Shipping Settings      | ⊘ Purchase Order                 |
| <u></u>                       | Multishipping Settings | ⊖<br>⊙ Authorize net CIM         |
|                               | Delivery Methods       | Authorize net CIM - ACH (eCheck) |
| ¢                             | Google API             |                                  |
| System<br>)                   | Payment Methods        |                                  |
| Find Partners<br>& Extensions | 3D Secure              |                                  |

Figure: Navigate to Fortis

 $\checkmark$  You can configure the Fortis payment method for the store view and website using the options available on the page.

| Configuration Field          | Input Data                                                                                                    |
|------------------------------|----------------------------------------------------------------------------------------------------|
| Enabled                      | Enable or disable Fortis payment method by selecting Yes or No                                                                                                    |
| Title                        | Enter the name that needs to be displayed on the store front                                                                                                    |
| Test Mode                    | Select Yes to enable test mode and No to disable                                                                                                    |
| Enable Vaulting              | Select Yes to enable and No to disable payment details for future transactions                                                                                                    |
| Enable ACH                   | <ul> <li>Select Yes to enable and No to disable ACH payment under Fortis. If ACH is selected as Yes the following fields are enabled.</li> <li>ACH Product ID</li> <li>CC Product ID</li> <li>ACH Location ID</li> <li>ACH Webhook URL</li> </ul> |
| Enable Google Pay            | Select Yes to enable and No to disable Google Pay payment method                                                                                                    |
| Enable Apple Pay             | Select Yes to enable and No to disable Google Pay payment method                                                                                                    |
| Show iFrame on Checkout Page | Select On Checkout to render the Payment Gateway on the checkout page<br>or select Redirect to redirect a new page.                                                                                                    |
| Payment View                 | Select Credit Card Only to view only card or select Credit Card & ACH to view card and ACH on iFrame                                                                                                    |
| User ID                      | Enter the Fortis user ID                                                                                                    |
| User API Key                 | Enter the Fortis API Key value                                                                                                    |
| Order Intention              | Select Sale to enable authorization and capture from Adobe front admin<br>and select Authorisation Only to enable authorization from Adobe admin<br>and capture from Acumatica                                                                    |

| ۸                    | Configuration          |   |                                                    |                                                               |                     | Save Config |
|----------------------|------------------------|---|----------------------------------------------------|---------------------------------------------------------------|---------------------|-------------|
| (7)<br>Dashboard     | ampping acruids        |   | Enable ACH                                         | Voc                                                           |                     |             |
| 0                    | Multishipping Settings |   | [store view]                                       | Select Yes to enable ACH support                              |                     |             |
| sales                | Delivery Methods       |   | Enable Google Pay<br>[store view]                  | No                                                            | *                   |             |
| atalog               | Google API             |   |                                                    | Select Yes to enable Google Pay support                       |                     |             |
| sium A-M<br>nnector  | Payment Methods        |   | Enable Apple Pay<br>[store view]                   | No<br>Select Yes to enable Apple Pay support                  | *                   |             |
| <b>R</b><br>stomers  | 3D Secure              |   | ACH Product ID (required)<br>[store view]          |                                                               |                     |             |
| rketing              | Gift Cards             |   | CC Product ID (required)<br>[store view]           |                                                               |                     |             |
| ntent                | ADOBE SERVICES         | ~ | ACH Location ID (required)<br>[store view]         |                                                               |                     |             |
| <b>II</b>            | SERVICES               | ~ | ACH Webhook URL<br>[store view]                    | https://magento246p1-admin.kensiumcommerce                    | e.com/fortis/webhot |             |
| -                    | ADVANCED               | ~ | Show iFrame on Checkout Page<br>[store view]       | On Checkout                                                   | *                   |             |
| ¢                    |                        |   | Payment View                                       | Credit Card Only                                              | *                   |             |
| stem                 |                        |   | [store view]                                       | Choose single (card only) or classic(card and ACH) view in it | Frame               |             |
| Partners<br>tensions |                        |   | Place Order Button Text (optional)<br>[store view] |                                                               |                     |             |

Figure: ACH support options

- $\checkmark$  You can also configure store view and website UI preferences from the configurations page
- After the configuration is completed, navigate to Kensium A-M Connector on the left-hand menu bar and click on Payment Method under Mapping, and you will be redirected to the Payment Method Mapping screen.

| Δ                                     | Kensium A-M Connecto                                                                                  | or                                                                                                    |                                                           | ×                                                      | View Details                                                                                         | System Messages: 4 🔹                                                     |
|---------------------------------------|----------------------------------------------------------------------------------------------------|----------------------------------------------------------------------------------------------------|-----------------------------------------------------------|--------------------------------------------------------|----------------------------------------------------------------------------------------------------|--------------------------------------------------------------------------|
| Catalog                               | CONFIGURATION<br>Acumatica Endpoint URLs<br>Basic Configuration<br>Sync Configuration<br>Export Satup | MAPPING<br>Category<br>Clastomer<br>Clastomer Group<br>Order Status                                                  | SYNC FAILURE HANDLING<br>Ordørs<br>Returns<br>QUEUES      | HELP<br>About<br>Documentation <sup>a</sup><br>Support | Q<br>Update Schema Map Pays<br>Filters O Default View                                                | səhitiyə •                                                               |
| Kensium A-M<br>Connector<br>Lustomers | Import Setup<br>Sync Rules                                                                            | Payment Method<br>Product<br>Tax Category<br>Shipping Method (A>M)<br>Shipping Method (M>A)<br>Shipping Method (M>A) | Queue Status<br>Consumer Management<br>LOGS<br>Admin Logs |                                                        | 20         •         per page         <           Acumatica Cash Account         10100         10100 | 1 of 1 > Store View All Store Views All Store Views                      |
| Content<br>Reports                    |                                                                                                    | Warehouse                                                                                                    | Bulk Action Logs<br>Connector Sync Logs                   |                                                        | 10100<br>10250<br>10200<br>10100                                                                     | All Store Views<br>All Store Views<br>All Store Views<br>All Store Views |
| ✿<br>System                           |                                                                                                    |                                                                                                    |                                                           |                                                        | 10100<br>10200<br>10100                                                                              | All Store Views All Store Views All Store Views                          |

Figure: Navigation to payment method mapping screen

 In the Payment method mapping screen, map the Fortis payment method in Adobe to the Acumatica Payment processing center in Acumatica which is Acumatica's default payment gateway.

| Pay | yment Method Mapping            |            |                               |                          |                        | Q 📫 🎗 sahithya 🕯          |
|-----|---------------------------------|------------|-------------------------------|--------------------------|------------------------|---------------------------|
| 5   | Scope: All Store Views 👻 👔      |            |                               |                          | Update Schema M        | ap Payment Methods        |
|     |                                 |            |                               |                          | ▼ Filters • D          | afault View 🔹 🗳 Columns 🔹 |
| Act | tions • 12 records found        | Ċ.         |                               |                          | 20 • per page          | < 1 of 1                  |
|     | Magento Payment Method          | Card Types | Acumatica Payment Plugin      | Acumatica Payment Method | Acumatica Cash Account | Store View                |
|     | BRAINTREE                       | MC         | BRAINTREE                     |                          | 10100                  | All Store Views           |
|     | BRAINTREE                       | AE         | BRAINTREE                     |                          | 10100                  | All Store Views           |
|     | BRAINTREE                       | MI         | BRAINTREE                     |                          | 10100                  | All Store Views           |
|     | BRAINTREE                       | DN         | BRAINTREE                     |                          | 10250                  | All Store Views           |
|     | Check / Money order             |            |                               | СНЕСК                    | 10200                  | All Store Views           |
|     | BRAINTREE                       | VI         | BRAINTREE                     | BTPAYMENT                | 10100                  | All Store Views           |
|     | Credit Card (Authorize.Net CIM) | VI         | Authorize.Net Tokenized (API) | CCAUTHNET                | 10100                  | All Store Views           |
|     | No Payment Information Required |            |                               | CASH                     | 10200                  | All Store Views           |
|     | Purchase Order                  |            |                               | CASH                     | 10100                  | All Store Views           |
|     | Credit Card (Authorize.Net CIM) | MC         | Authorize.Net (AIM)           | ACUPAYCC                 | 10200                  | All Store Views           |
|     | PayPal Express Checkout         |            |                               | PAYPAL                   | 10100                  | All Store Views           |
|     | Fortis                          |            | Acumatica Payments            | ACUPAYCC                 | 10200                  | All Store Views           |

Figure: Payment method mapping screen

✓ After the configuration and mapping of the is completed, you can view the Fortis payment method on the Review & Payments screen during checkout.

| 🚫 LUMA                                                                                                    | Search entire store here                                   | . Q 🧺 1                        |
|----------------------------------------------------------------------------------------------------|------------------------------------------------------------|--------------------------------|
| Shipping Review & Payments                                                                                              |                                                            |                                |
| Payment Method                                                                                                    | Order Summary                                              |                                |
| Check / Money order     Purchase Order                                                                                  | Cart Subtotal<br>Discount<br>Shipping<br>Flat Rate - Fixed | \$250.00<br>-\$50.00<br>\$5.00 |
| PayPal Express Checkout. What is PayPal?      Visa      E pocieve Fortis                                                | Order Total<br>1 item in Cart                              | \$205.00                       |
| <ul> <li>Remember my payment method details</li> <li>My billing and shipping address are the same<br/>hima P</li> </ul> | Ship To:                                                   | 1                              |
| 101<br>newyork, New York 10001<br>United States                                                                         | hima P<br>101<br>newyork, New York 10001<br>United States  |                                |
| Credit Card (Authorize.Net CIM)                                                                                         | Shipping Method:                                           | 1                              |
|                                                                                                    | Flat Rate - Fived                                          |                                |

Figure: Fortis payment

- Select the Fortis payment method and click Place Order to enter the payment details and complete the order placement.
- ✓ Once the order is placed, the payment method can be confirmed from the order details page in Adobe admin, under Payment & Shipping method in the Information tab.

| Δ                         | #000000441       |                                           |                |                                    |               |                                   |              |         |      | Q 🕫     | 👤 sahithya 🔹 |
|---------------------------|------------------|-------------------------------------------|----------------|------------------------------------|---------------|-----------------------------------|--------------|---------|------|---------|--------------|
| (2)<br>Dashboard          |                  |                                           | ← Back         | Login as Customer                  | Cancel        | Send Email                        | Hold         | Invoice | Ship | Reorder | Edit         |
| D Sales                   | ORDER VIEW       | Order & Account Information               |                |                                    |               |                                   |              |         |      |         |              |
| Catalog                   | Information      | Order # 000000441 (The order confirm      | ation email is | not sent)                          | Acc           | ount Informatio                   | n Edit Custo | mer     |      |         |              |
| 3                         |                  | Order Date                                |                | Mar 12, 2025, 3:52:30 PM           | Ord           | er is not synced                  | yet          |         |      |         |              |
| Connector                 | Invoices         | Order Status                              |                | Pending Payment                    | Cus           | tomer Name                        |              |         |      |         | hima P       |
| L<br>Customers            | Credit Memos     | Purchased From                            |                | Main Website<br>Main Website Store | Ema           | ail                               |              |         |      |         |              |
| 74                        | Phinesetz        |                                           |                | Default Store View                 | Cus           | tomer Group                       |              |         |      |         | General      |
| Marketing                 | Shipments        | Placed from IP                            |                | 183.82.120.94                      |               |                                   |              |         |      |         |              |
| Content                   | Comments History |                                           |                |                                    |               |                                   |              |         |      |         |              |
| <u></u>                   | Transactions     | Address Information                       |                |                                    |               |                                   |              |         |      |         |              |
| m                         |                  | Billing Address Edit                      |                |                                    | Ship          | oping Address                     | it           |         |      |         |              |
| Stores                    |                  | hima P<br>101                             |                |                                    | hima<br>101   | Ρ                                 |              |         |      |         |              |
| System                    |                  | newyork, New York, 10001<br>United States |                |                                    | newy<br>Unite | ork, New York, 10001<br>Id States |              |         |      |         |              |
| 1#                        |                  | 12                                        |                |                                    | E.            |                                   |              |         |      |         |              |
| nd Partners<br>Extensions |                  | Deserver & Chipping Mathed                |                |                                    |               |                                   |              |         |      |         |              |
|                           |                  | Payment & Shipping Method                 |                |                                    |               | · • • •                           |              |         |      |         |              |
|                           |                  | Payment information                       |                |                                    | Ship          | Poing & Handling                  | Informat     | tion    |      |         |              |
|                           |                  | The order was placed using USD.           |                |                                    | Flac          | nuce - Fixed \$20.00              |              |         |      |         |              |

Figure: Payment method confirmation

 $\checkmark$  Payment is not refundable when the Fortis payment method is used during the order placement.

#### **Installation Changes**

No installation changes are implemented in this release.

### **UI Changes**

No UI changes are implemented in this release.

#### **Known Bugs and Issues**

- ✓ The user is not able to load the PWA front-end site. (MAC-393)
- ✓ When the Order Intention is selected as Sale in the Configuration page in Adobe and Fortis payment is synced, the Processing status in Adobe is not displayed as "Captured" in Acumatica. (MAC-509)
- ✓ The value for the IsTaxvalid is shown blank in the Order consumer JSON in Adobe when the Default Customer Tax Zone is "AVALARA" and the Default Tax ID is an Avalara ID. (MAC-426)
- ✓ When the quantity for products is added and the receipt is released in Acumatica, the Qty Avl, Qty Avl on Shipping, and Qty On Hand values are not being updated in Adobe. (MAC-428)
- ✓ If the Is Tax Valid is selected as No, the Order sync Adobe to Acumatica is failing. (MAC-427)

All identified bugs and issues have been analyzed and rectified.

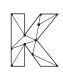

## Appendix

| ID      | Description                                                                                                    |
|---------|----------------------------------------------------------------------------------------------------|
| MAC-393 | Unable to open the 246 PWA front end                                                                                          |
| MAC-509 | Processing status is not displayed as "Captured" when Fortis payment is synced to Acumatica with Payment action as Sale       |
| MAC-426 | 247: Is Tax valid flag is passed as blank value instead of No when the Customer taxzone is "AVALARA" and Tax ID is Avalara ID |
| MAC-428 | 246: Inventory is not updated for Qty Avl , Qty On Hand, Qty Available for shipping fields in Magento                         |
| MAC-328 | Integration with Fortis Payment Method                                                                                        |
| MAC-427 | 246 Prob Instance: Order is getting failed to sync when Tax valid is selected as "NO"                                         |